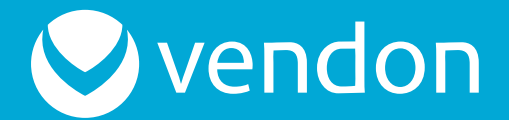

056895036

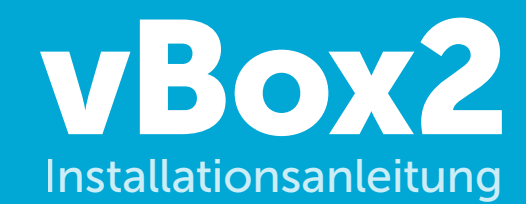

Vendon

Ce

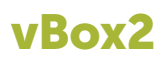

Die vBox2 ist ein mikroprozessorgesteuertes Telemetriegerät zur Datenerhebung aus Automatenkomponenten, welches verschiedene standardisierte Protokolle verwendet. Die vBox2 überträgt erhobene Daten über ein GPRS-Netz an die Serverschnittstelle von Vendon. Die Gerätesoftware ist vorinstalliert und wird zentral unter Verwendung von Over-the-Air-Technik gesteuert. Die vBox2 unterstützt die Interaktion des Benutzers (Bedieners) über eine Multifunktionstaste. Aktionen des Benutzers werden durch Tonsignale bestätigt. LEDs zur Anzeige des Gerätestatus befinden sich am vorderen Bedienfeld. Die vBox2 ist zur Installation innerhalb von Verkaufsautomaten konstruiert.

# Standard-vBox2-Set

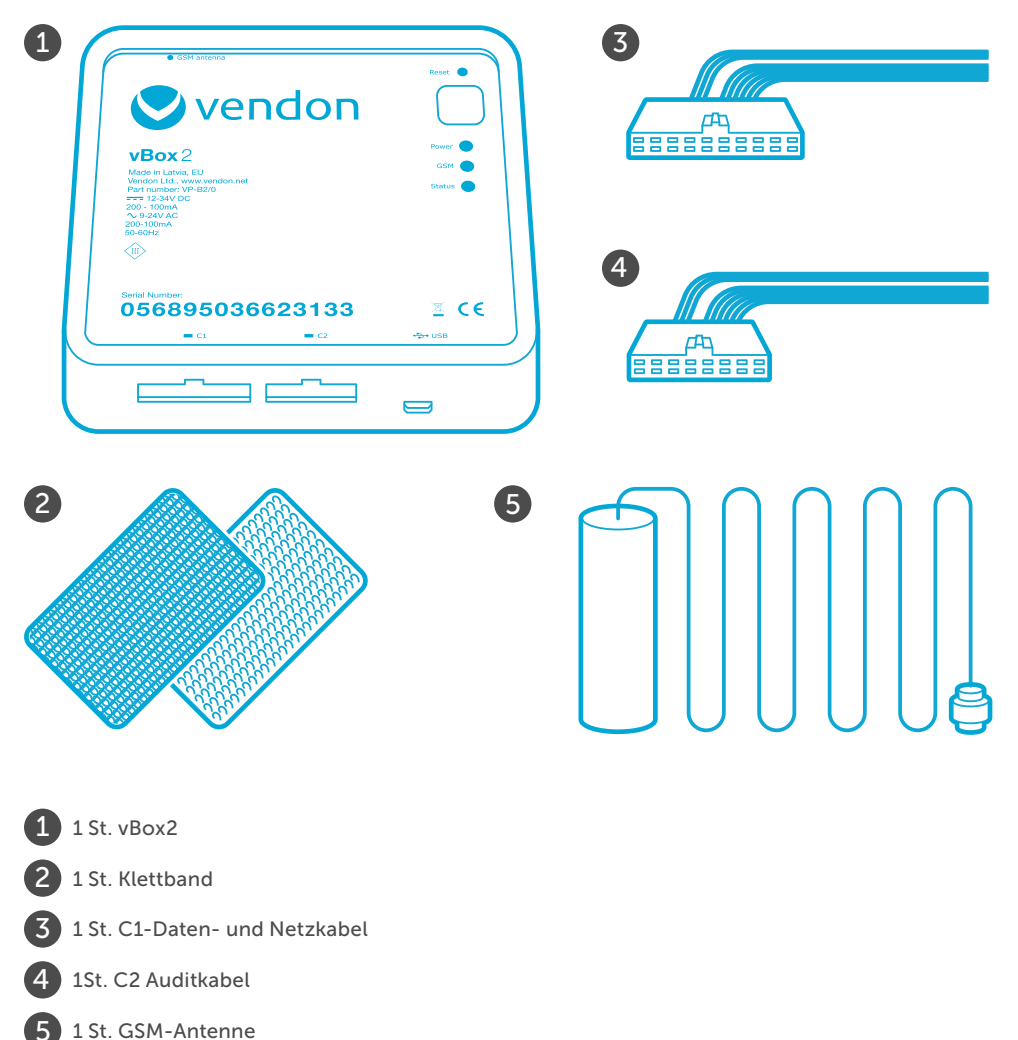

### vBox2-Komponenten

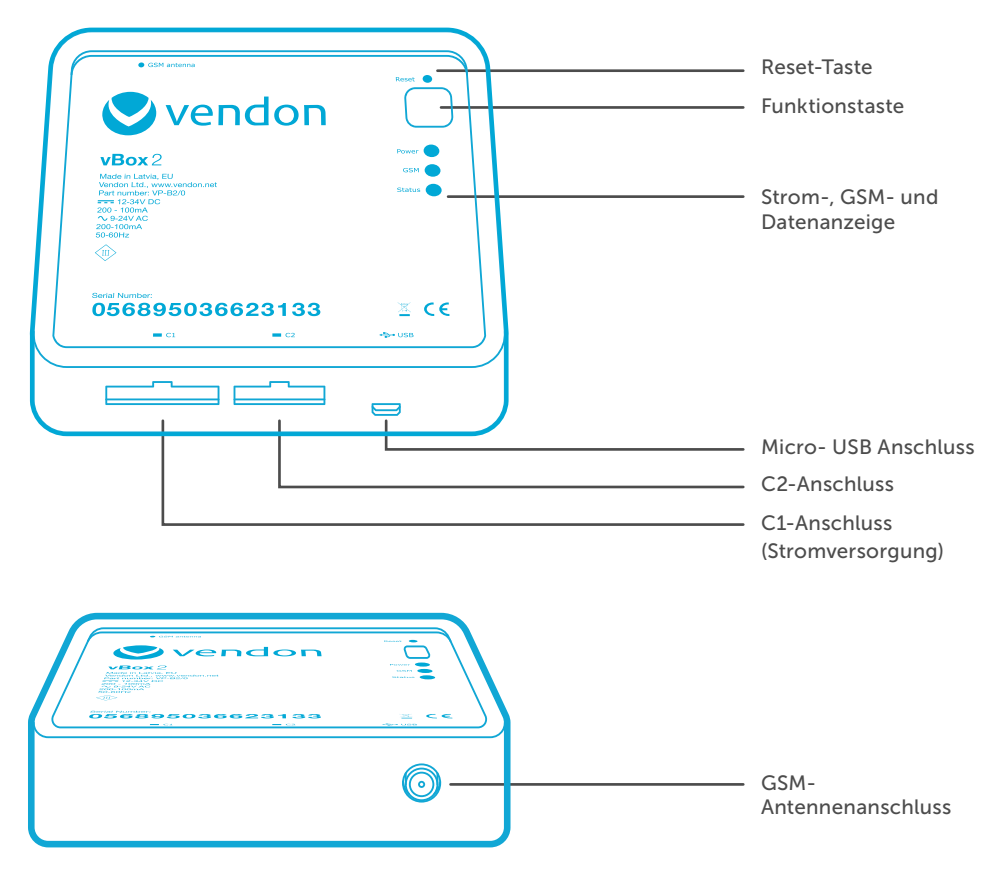

# vBox2 Größe und Gewicht

Höhe 98mm, Breite 108mm, Tiefe 26mm, Gewicht 142g

#### **Reset-Taste**

- 1x vBox2 Reset des Geräts.
- Nur von befugten Vendon Partnern zu betätigen.

#### **Funktionstaste**

- 1x kurz drücken Produkte nachfüllen.
- 2x kurz drücken Kasse leeren. Automat abrechnen.
- 3x kurz drücken Abfrage der EVA-DTS Daten.

#### **LED-Anzeigen**

#### Grün – Status der Stromversorgung

- AN externe Stromversorgung ist angeschlossen.
- Blinkt (schnell) ACHTUNG! Betriebsspannung über 45V.
- Blinkt (langsam) Hochfahren des GSM-Modems beim Start der vBox2.
- AUS vBox2 ist ausgeschaltet, GSM ist ohne Funktion.
- 🚺 Wenn alle LEDs gleichzeitig blinken (0,2 Sek) Betriebsspannung unter 8V (kritisch niedrig).

#### Rot – Status des GSM

- AN GSM ist verbunden und kommuniziert mit dem Server (online).
- Blinkt (schnell) GSM ist AN und tauscht Daten mit dem Server aus (online, Verarbeitung).
- Blinkt (langsam) vBox2 versucht sich mit dem GSM-Netz zu verbinden (offline).
- AUS vBox2 kann erhobene Daten nicht an den Server übertragen (offline).

#### Orange – Datenübertragung

- AN mindestens ein Peripheriegerät ist mit dem Verkaufsautomat verbunden (Gerät in Betrieb/kommuniziert).
- Blinkt mindestens ein Peripheriegerät ist mit dem Verkaufsautomat verbunden (Gerät nicht in Betrieb/kommuniziert nicht).
- AUS keines der Peripheriegeräte ist verbunden, keine Kommunikation möglich.

\*Peripheriegerät: Münzwechsler, Bargeldlos #1, Bargeldlos #2, Geldscheinprüfer, Altersüberprüfung etc.

### C1-Anschluss – Anschluss des Daten- und Stromkabel

Kabeltypen: EXECUTIVE, MDB, MDB Master, BDV

### C2-Anschluss – Anschluss der Auditkabel

 Kabeltypen: Audiobuchse (CC- Audit), Audiobuchse (VM- Audit), DB-9-Stecker (CC-Audit), DB-9-Stecker (VM-Audit), DB-9-Buchse (CC-Audit), DB-9-Buchse (VM-Audit), DB-15-Stecker (CC-Audit), DB-15-Stecker (VM-Audit), DB-15-Buchse (CC-Audit), DB-15-Buchse (VM-Audit).
Entsprechend den Spezifikationen sind verschiedene Kabelkombinationen anwendbar.

### USB-Anschluss – für manuellen Upload von Firmware und Protokollen

Nur von befugten Vendon-Partnern zu benutzen.

# vBox2-Installation

Die vBox2 ist nur für den vorgesehenen Zweck einzusetzen; die technischen Spezifikationen und Installationsanweisungen sind einzuhalten. Der Benutzer trägt die volle Verantwortung für die Installation und den Betrieb der vBox2.

### 🚺 Zusätzliche Beschränkungen und Warnungen 🚺

- Die vBox2 darf nicht auseinandergenommen oder verändert werden. Ein Auseinandernehmen der vBox2 (Auseinandernehmen des Plastikgehäuses oder Eingriff in die Leiterplatte) kann die Funktionsfähigkeit des Geräts beeinträchtigen oder es beschädigen.
- Installieren oder bewegen Sie die vBox2 nur, wenn die Stromzufuhr abgeschaltet ist.
- Die vBox2 darf nicht mit dem Hausmüll entsorgt werden.
- Stellen Sie sicher, dass keine Flüssigkeiten an und in die vBox2 gelangen.

## Umgebungsanforderungen

vBox2-Betriebstemperatur: -30° bis +80° C Relative Luftfeuchtigkeit: 5% – 95% (ohne Kondensation)

### vBox2-Stromversorgung

Die Stromversorgung für die vBox2 erfolgt über den C1-Anschluss (siehe vBox2-Komponenten) per

Gleichstrom 12V - 34V DC 200 - 100mA

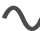

✓ Wechselstrom 9V - 24V AC 200 - 100mA

50-60Hz

## Schritt 1

Es wird empfohlen, vor der Erstinstallation der vBox2, Einstellungen im Vendon WEB-Benutzerinterface unter www.vendon.net folgendes einzutragen - z.B. Benutzerechte, Produktinformationen, Standort und Setup des Gerätekontos.

Wenn die Erstellung des Gerätekontos übersprungen wird, wird das System, sobald es die ersten Daten erhält, automatisch ein Gerätekonto einrichten und die vBox2 IMEI Nr. als Kontobezeichnung des Automaten wählen.

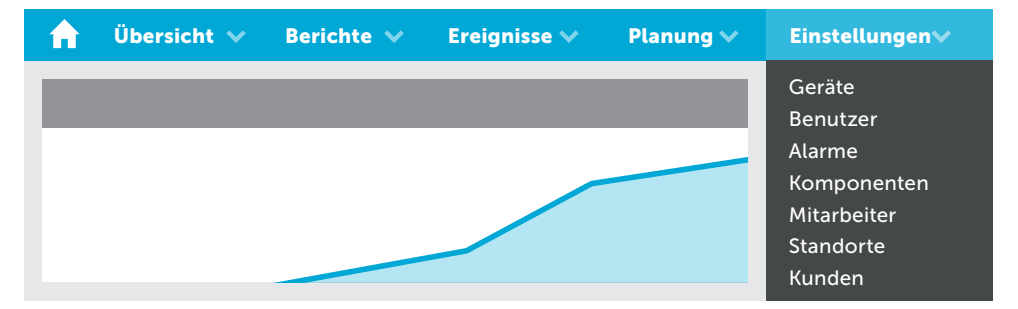

# Schritt 2

Prüfen Sie, ob die Einstellungen des Automaten und seiner Peripheriegeräte mit den Einstellungen der vBox2 (unten aufgelistet) übereinstimmen. Ist dies nicht der Fall, so werden die Daten vom Automaten oder vom Peripheriegerät nicht ausgelesen.

#### Datenprotokolle:

MDB (Multi-Drop Bus), EXECUTIVE, BDV, MDB Master

#### Audit- (EVA DTS-) Protokolle: DDCMP. DEX. MDB FTL

# Schritt 3

Schalten Sie den Automaten aus. Während der Installation der vBox2 muss die Stromzufuhr abgeschaltet sein.

## Schritt 4

Schließen Sie die vBox2 entsprechend den konfigurierten Einstellungen und vorhandenen Kabeln an:

#### 4.1. EXECUTIVE-Anschluss

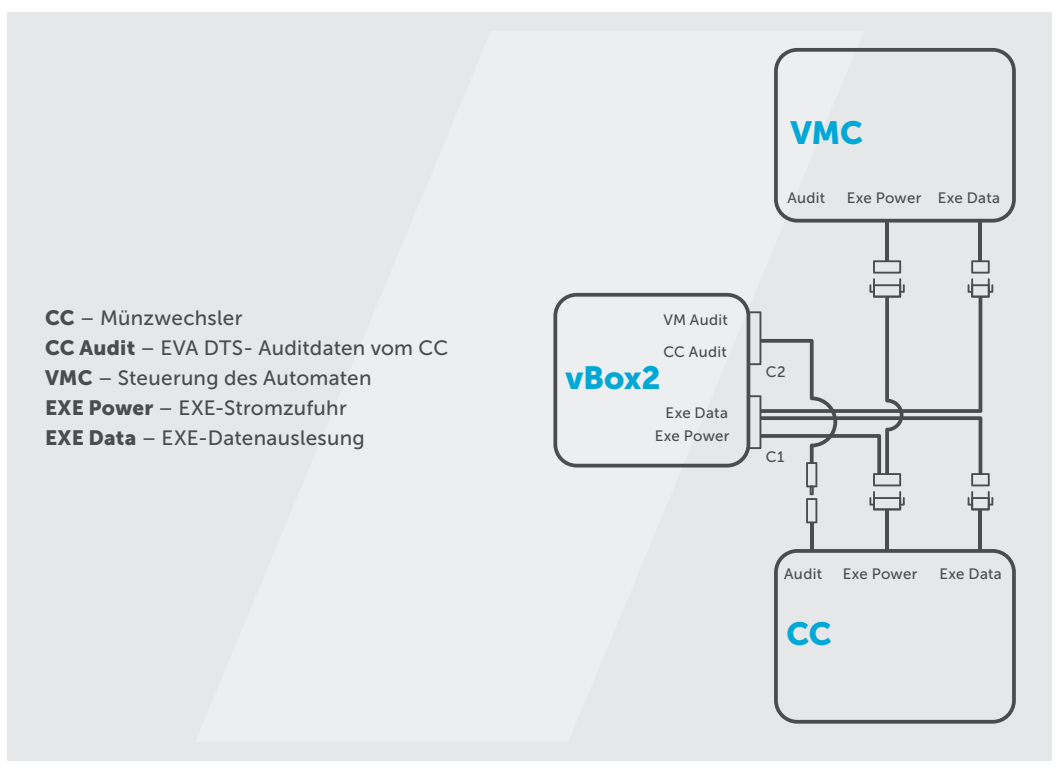

#### 4.2. MDB-Anschluss

\* Verschiedene Auditkabeltypen (siehe vBox2-Komponenten)

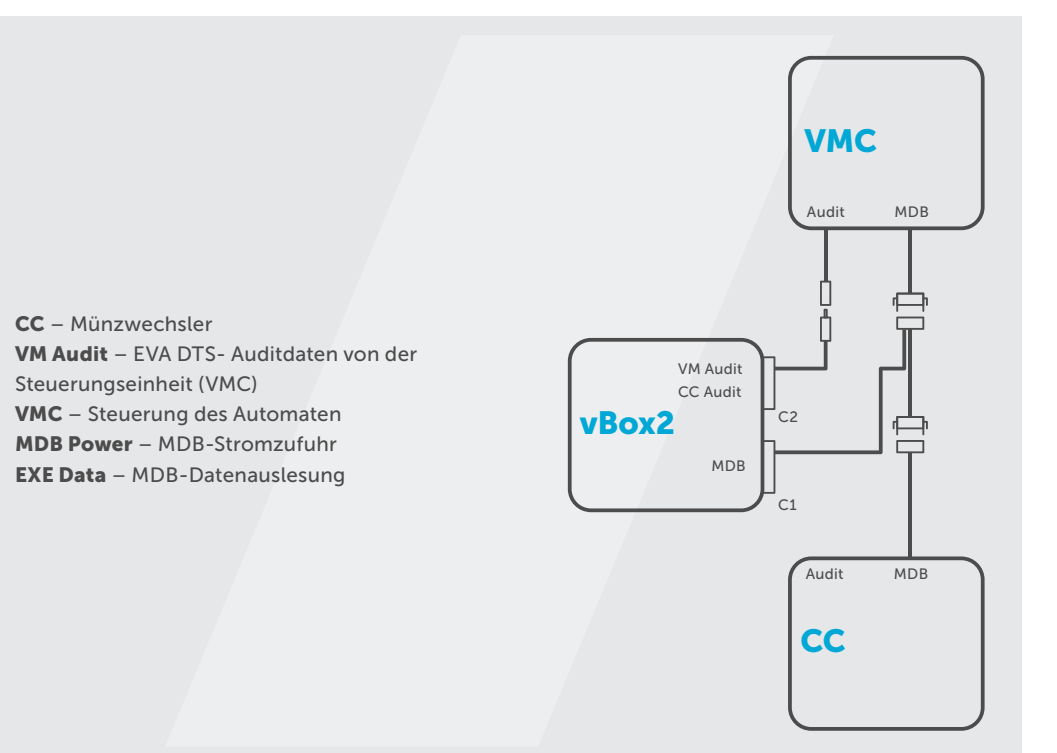

### Schritt 5

Bringen Sie die vBox2 im Innern des Automaten an (achten Sie auf eine saubere Oberfläche und genügend Platz). Verwenden Sie das Klettband.

# Schritt 6

Schließen Sie eine GSM-Antenne an. Um einen möglichst guten GSM-Empfang zu gewährleisten, platzieren Sie die Antenne an der Außenseite des Automaten.

# Schritt 7

Schalten Sie den Automaten ein und überprüfen Sie, ob alle vBox2-Anzeigen in einem Zeitraum von 20 Sek. – 3 Min. leuchten. (siehe vBox2-Komponenten zur Beschreibung der Anzeigen).

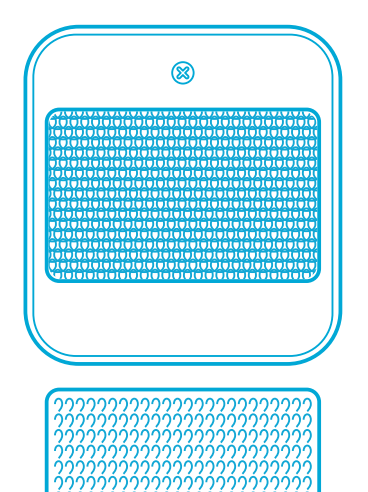

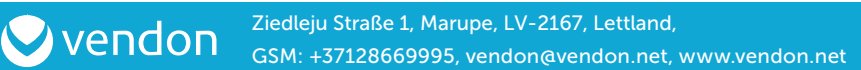